# VRayUserScalar

This page provides information on the V-Ray User-defined Scalar Map.

## Overview

The VRayUserScalar texture allows the user to read and return a single number value from the User-Defined properties of the currently shaded object as a result. This can be useful if the same material or texture is applied to several objects in the scene, but we want to control some of its aspects (i.e. material glossiness, or a blend between two other textures inside a Mix texture etc) with User-Defined properties.

The Example on the right uses a VRayUserScaler node to control the reflection glossiness value on a single V-Ray Material. The four different pieces of the shader ball have a VRayUser Attribute that dictates different values that drive the reflection glossiness.

UI Path: ||Hypershade|| > Create panel > VRay section > Utilities > VRay User Scalar

| Create                                                                                                    | ×                                                                                                    |
|----------------------------------------------------------------------------------------------------|----------------------------------------------------------------------------------------------------|
|                                                                                                    |                                                                                                    |
| <ul> <li>Favorites</li> <li>Maya</li> <li>Maya</li> <li>Surface</li> <li>Volumetric</li> <li>Displacement</li> <li>2D Textures</li> <li>3D Textures</li> <li>Env Textures</li> <li>Other Textures</li> <li>Lights</li> <li>Utilities</li> <li>Image Planes</li> <li>Glow</li> <li>Rendering</li> <li>VRay</li> <li>Surface</li> <li>Volumetric</li> <li>2D Textures</li> <li>3D Textures</li> <li>Env Textures</li> <li>Other Textures</li> <li>Utilities</li> <li>Mage Planes</li> <li>Glow</li> <li>Rendering</li> <li>VRay</li> <li>Surface</li> <li>Volumetric</li> <li>2D Textures</li> <li>3D Textures</li> <li>Env Textures</li> <li>Other Textures</li> <li>Utilities</li> <li>Texture</li> <li>Light</li> <li>Shader</li> <li>Utility</li> </ul> | VRay Bump 2Glossiness<br>VRay Curvature<br>VRay Distance Tex<br>VRay Distance Tex<br>VRay Fur Sampler<br>VRay Hair Sampler<br>VRay Object Properties<br>VRay Object Properties<br>VRay Switch Transform<br>VRay UVWRandomizer<br>VRay UVWRandomizer<br>VRay User Color<br>Nay VRay User Integer<br>VRay User Scalar<br>VRay User Scalar<br>Vray Multi Projection |

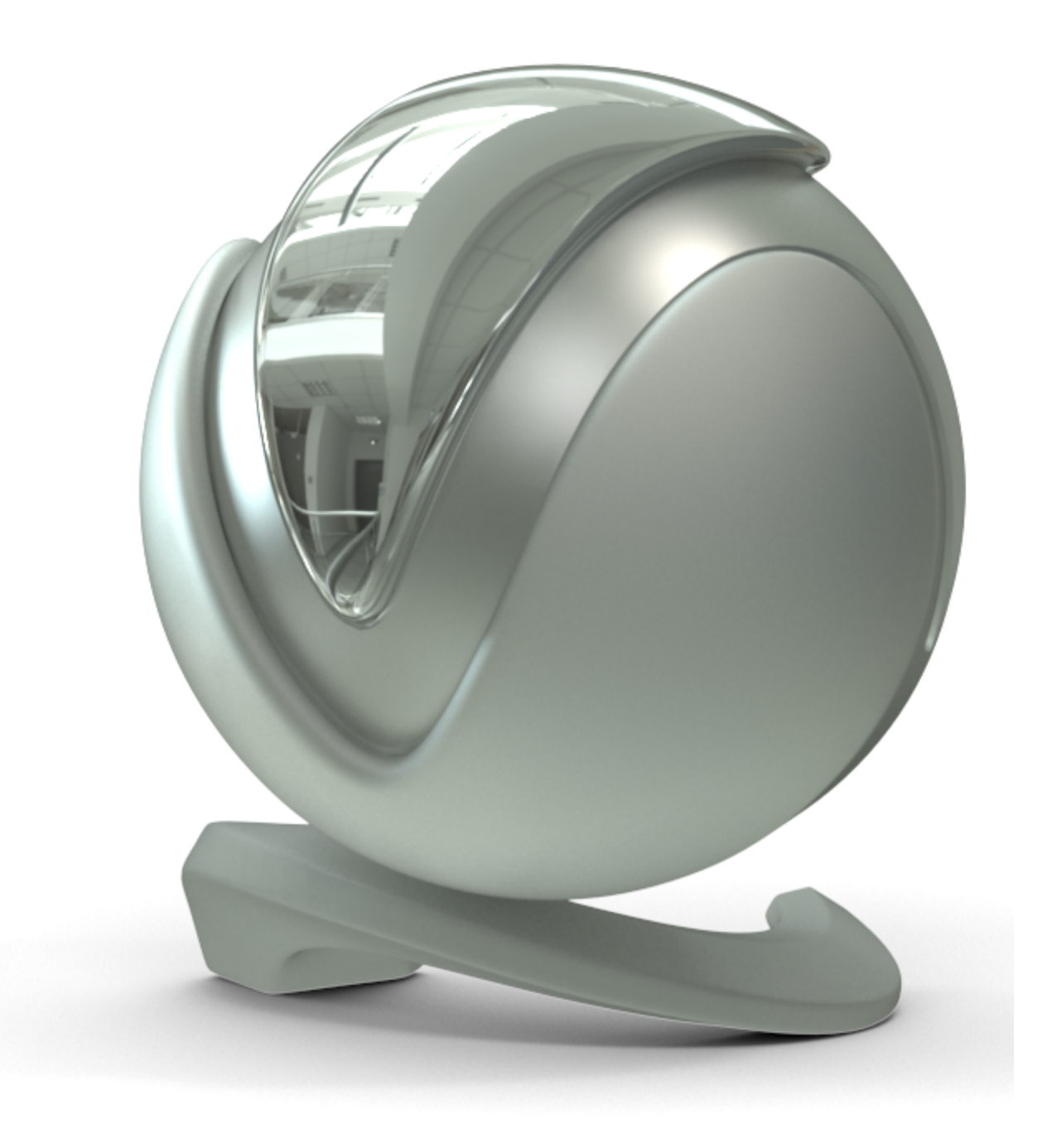

## Parameters

 $\ensuremath{\textbf{User}}$  attribute name – Specifies the name of the user attribute that is looked up and returned from this shading node.

**Default value** – Specifies the value to return if the user attribute is not found on the shaded object.

**Required format for attribute name** – Displays possible formats for the attribute in the V-Ray User Attributes string assigned to the object, and what is rendered as a result.

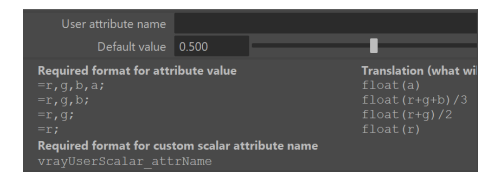

## Examples

In the examples below, user attributes are assigned to different objects with different values. A VRayUserScalar texture reads the values and passes them to a shader at render time. This way we can pass different shader values that are controlled at the object level, allowing us to share the shader between all objects.

With the help of a user attribute we can control any scalar (float) parameter of the shader.

Note that alembics coming from other applications, e.g. Houdini, with custom attributes already baked in, can be read in the same way as the user attributes. See the Houdini to Maya Alembic Workflow tutorial for more information.

User attributes can be added though the Attributes > VRay > User attributes menu.

### **Example: User Properties**

This example shows the format for the value of the user attribute and how it is interpreted. The VRayUserScalar texture controls the VRayMtl Reflection Glossiness parameter. A user attributed named reflectionGlossiness is used to specify different reflection glossiness values on two objects.

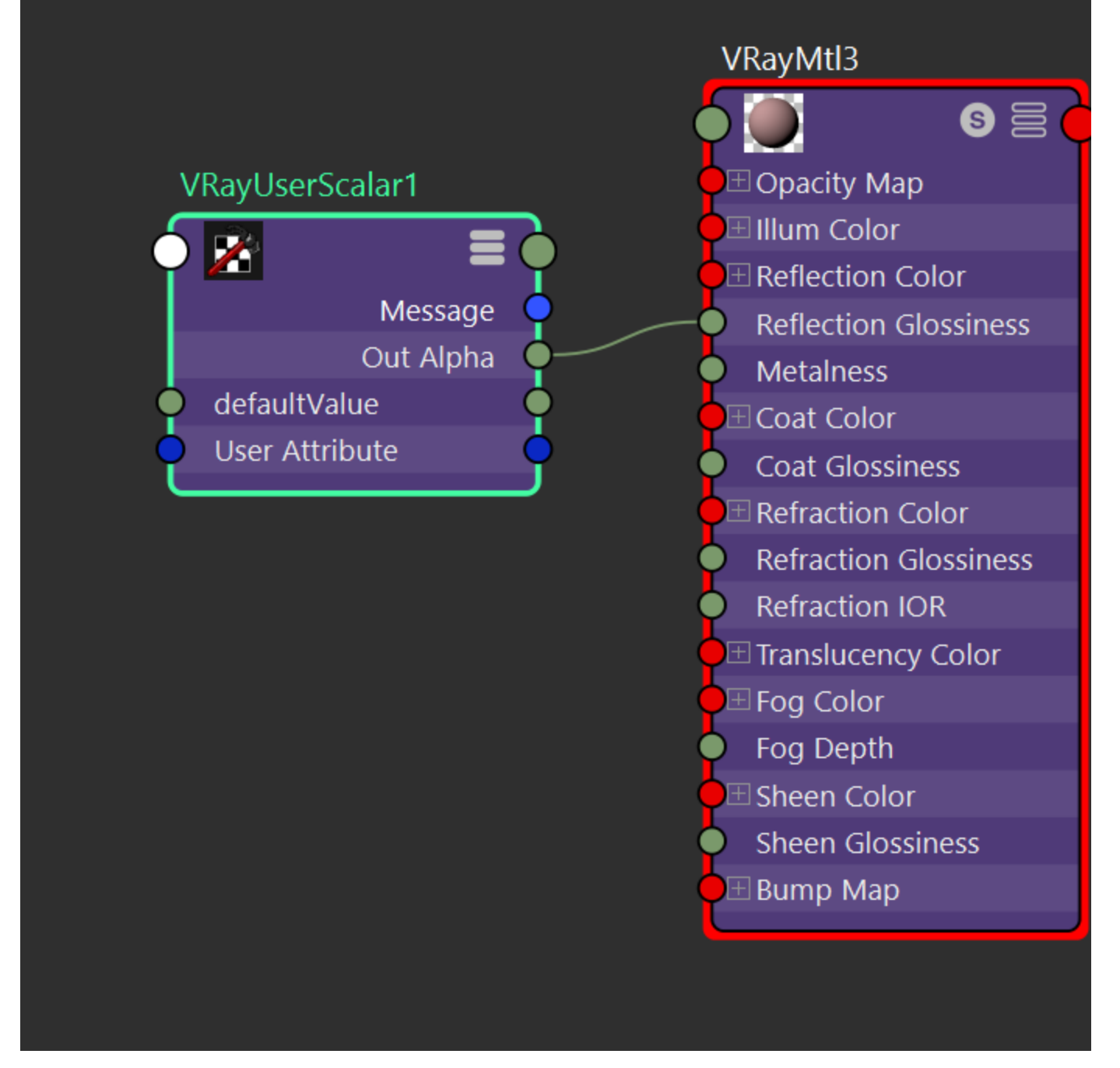

The same material is applied to both objects. A VRayUserScalar texture passes the values to the shader.

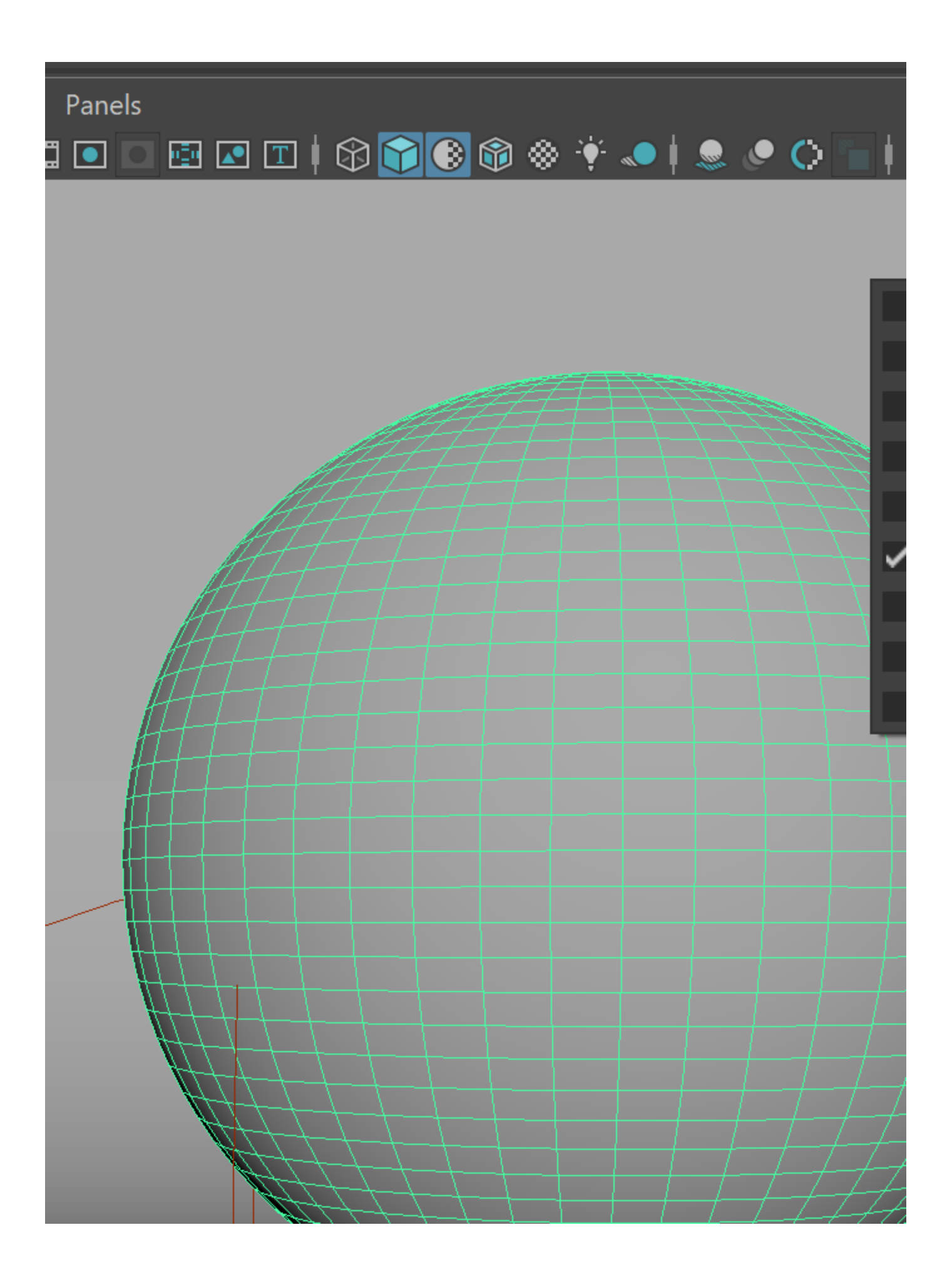

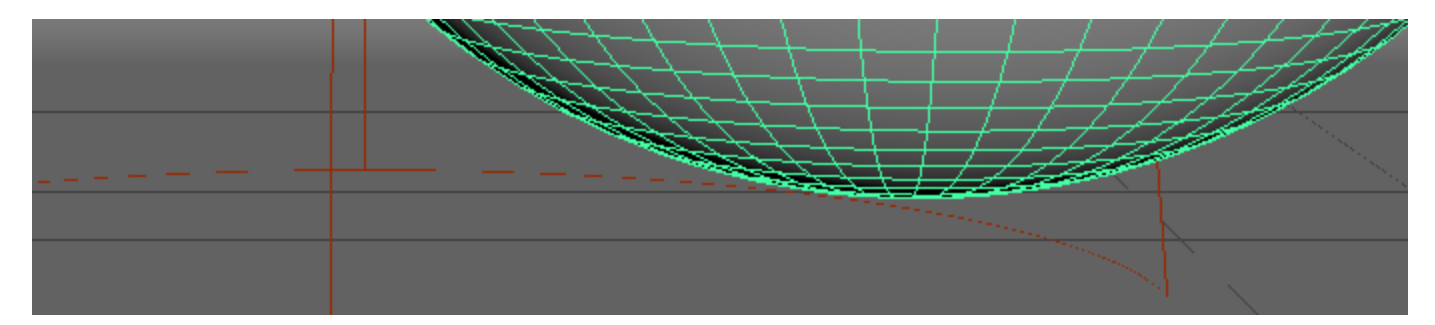

User attribute for the first object

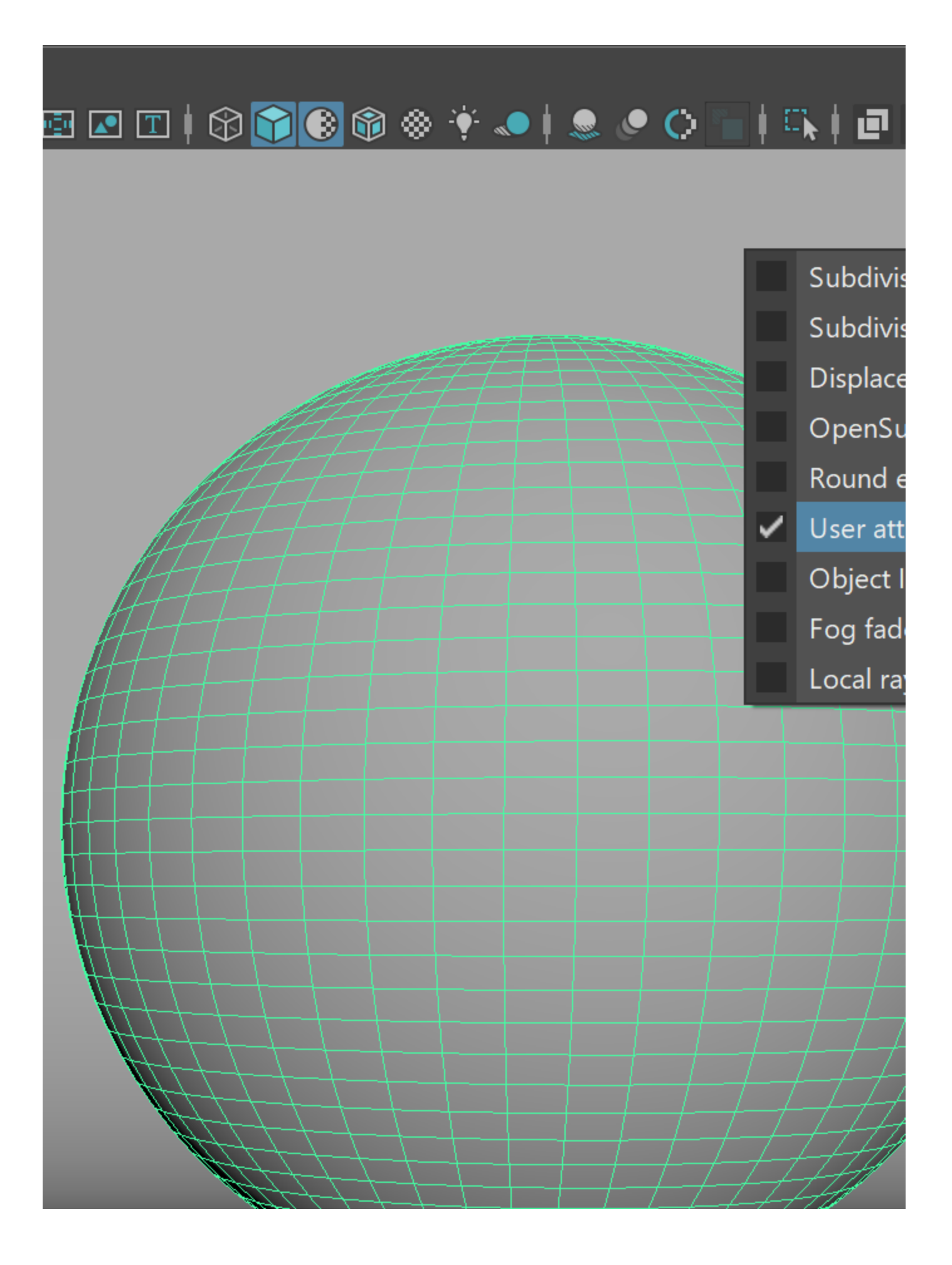

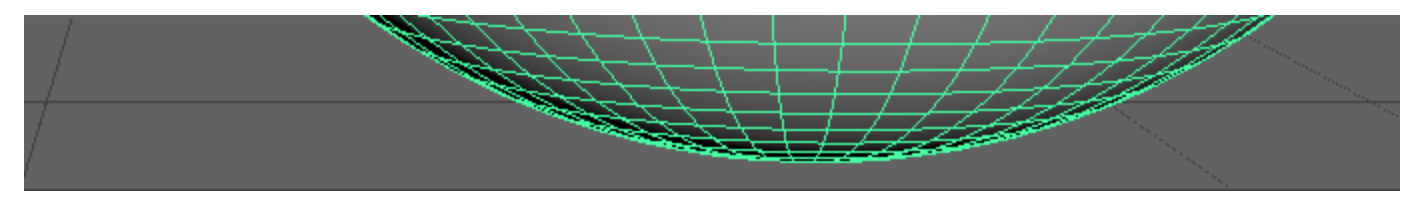

User attribute for the second object

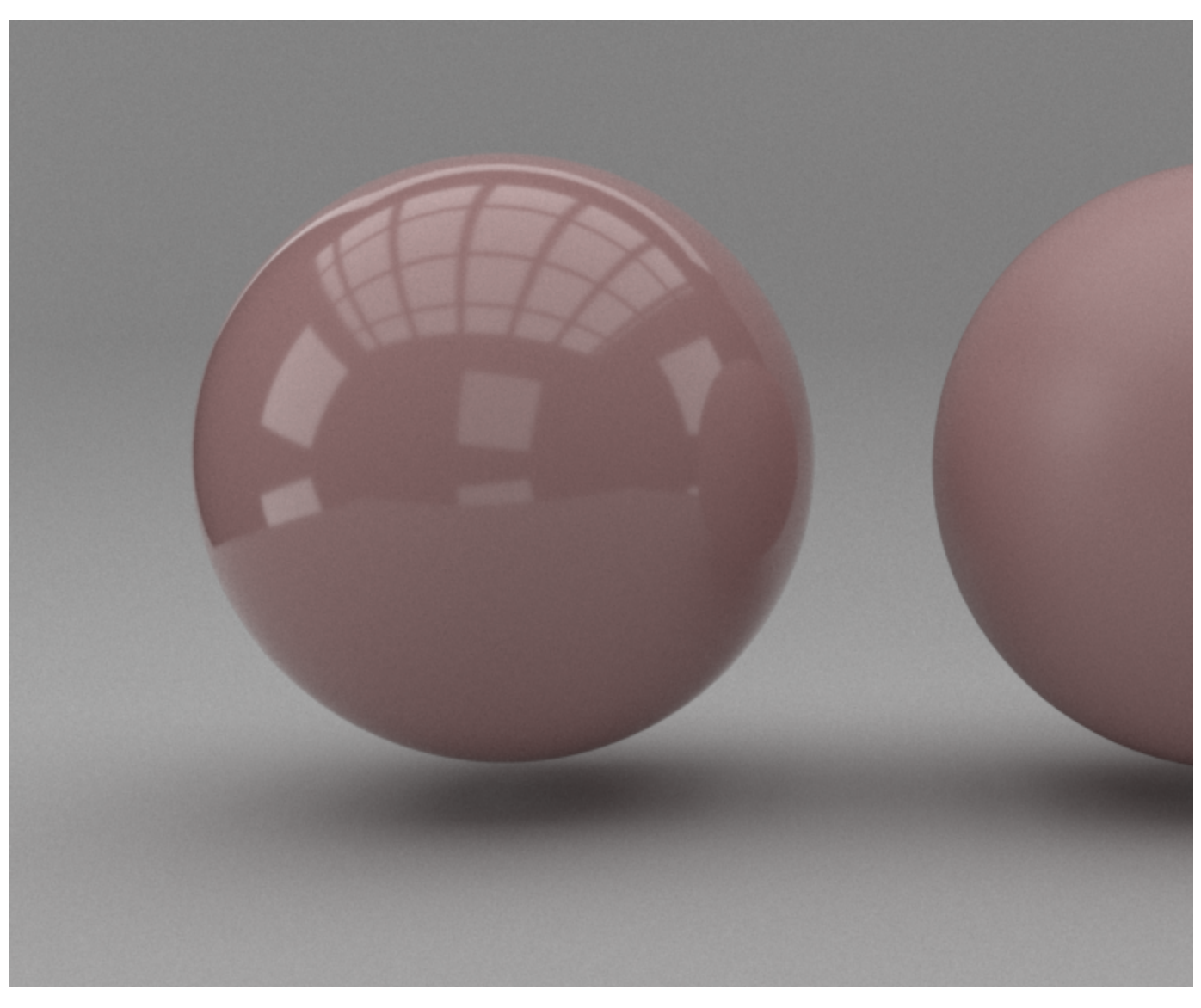

Although the two objects have the same material, the glossiness is determined by the user property.

### Example: VRayUserScalar with VRaySwitchMtI

This example uses VRayUserScalar to control how materials from a VRaySwtichMtl are distributed to different objects.

Two different VRayMtls are linked as Material 0 and Material 1 in a VRaySwtichMaterial. A VrayUserScalar is used as the SwitchMtl's Material Switch and a user attribute named outputMaterial drives the material distribution.

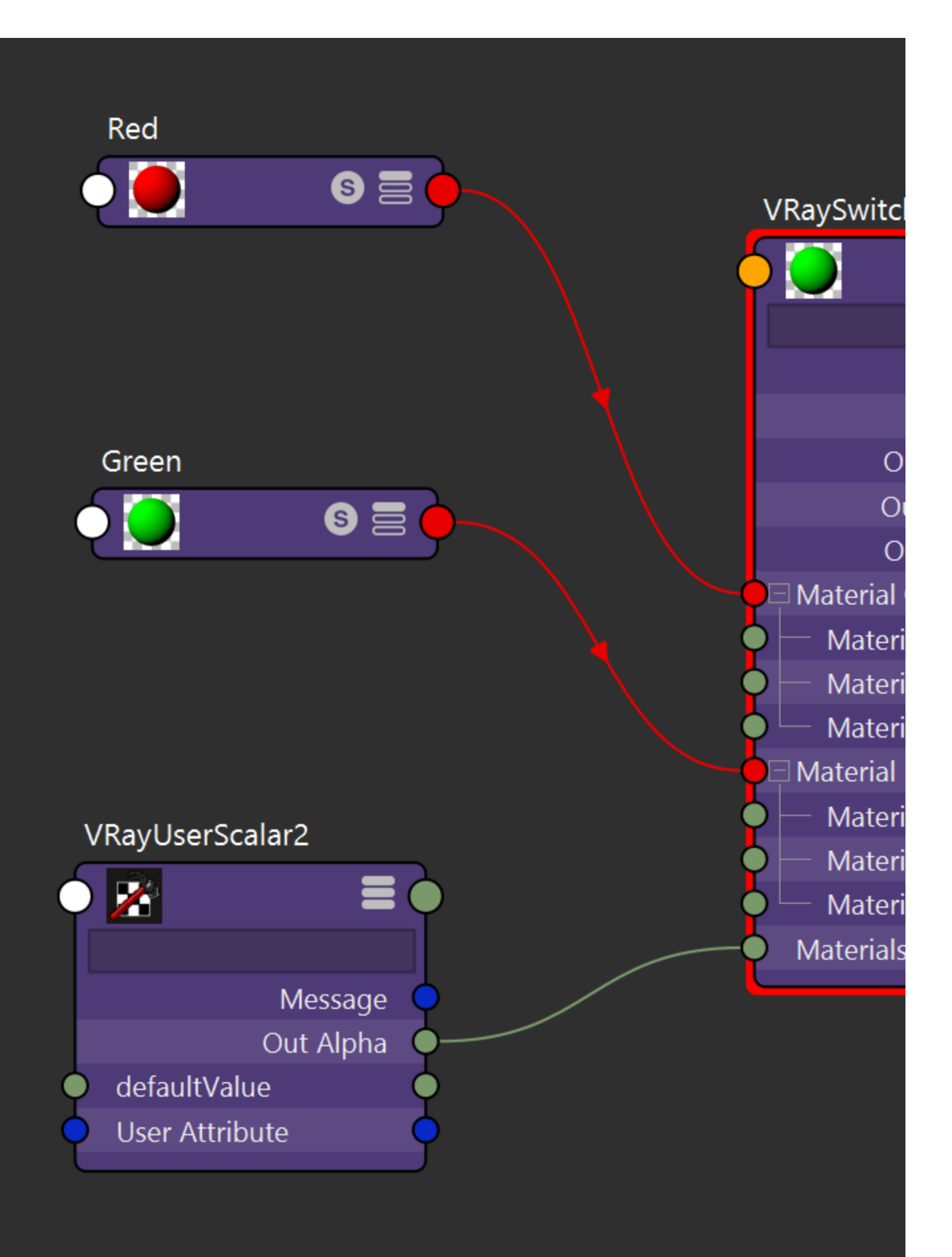

The same VRaySwitchMtl is assigned to two spheres and the VRayUserScalar texture determines how Material 0 and 1 are distributed between the spheres.

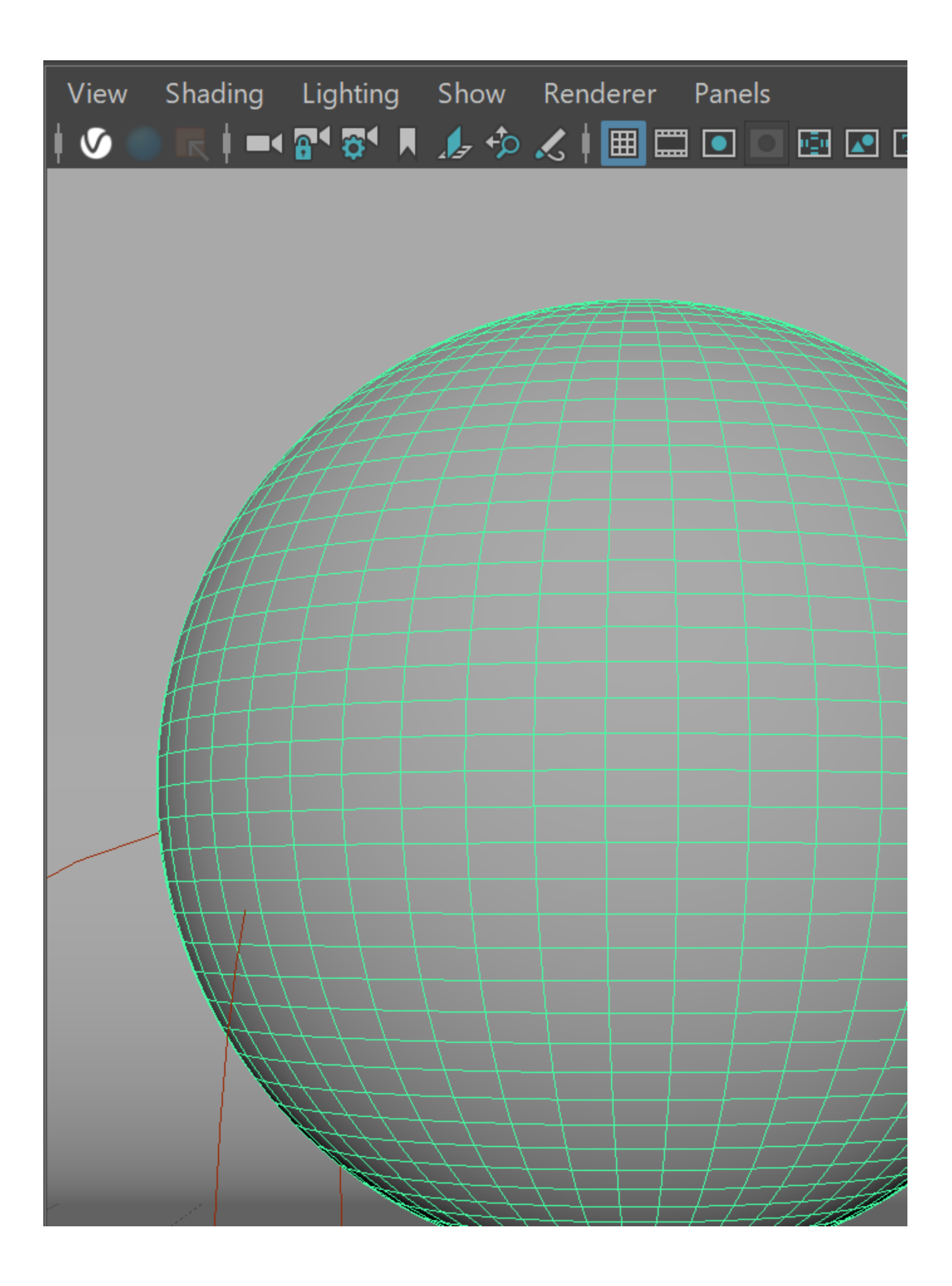

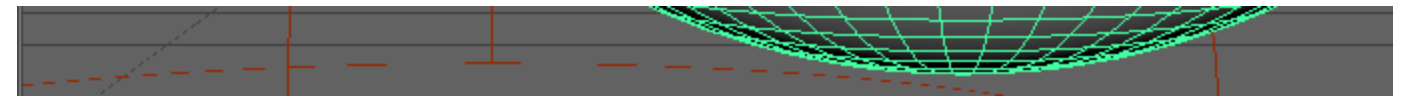

User attribute for the first object

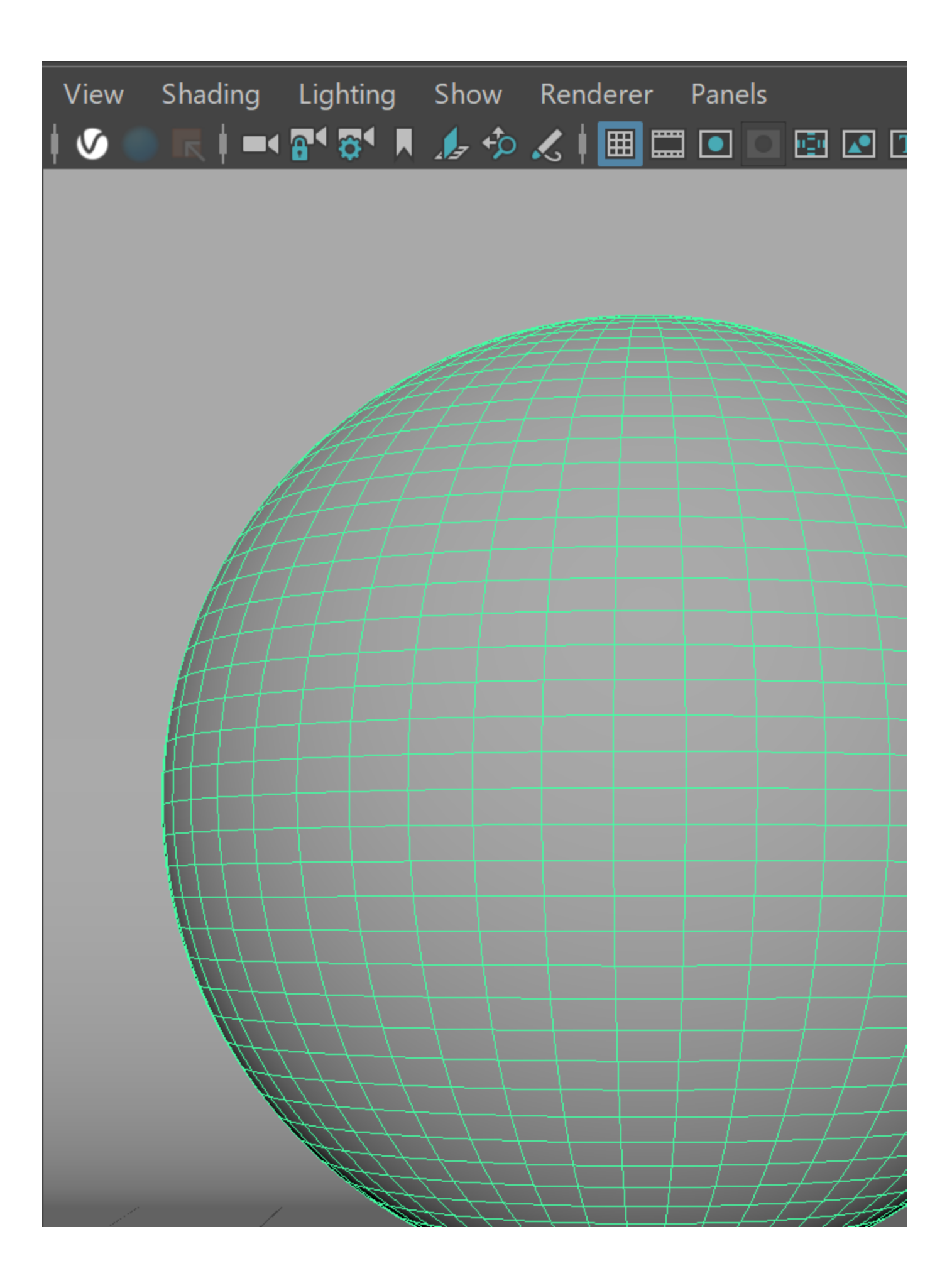

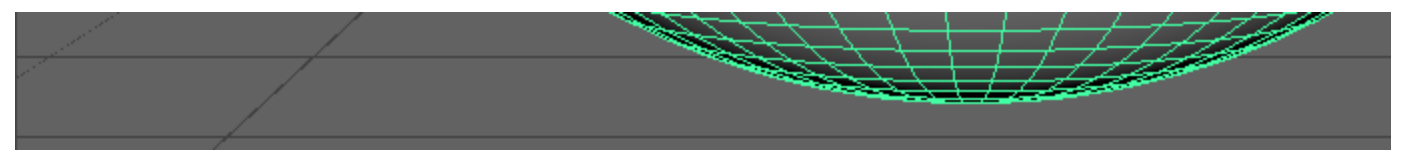

User attribute for the second object

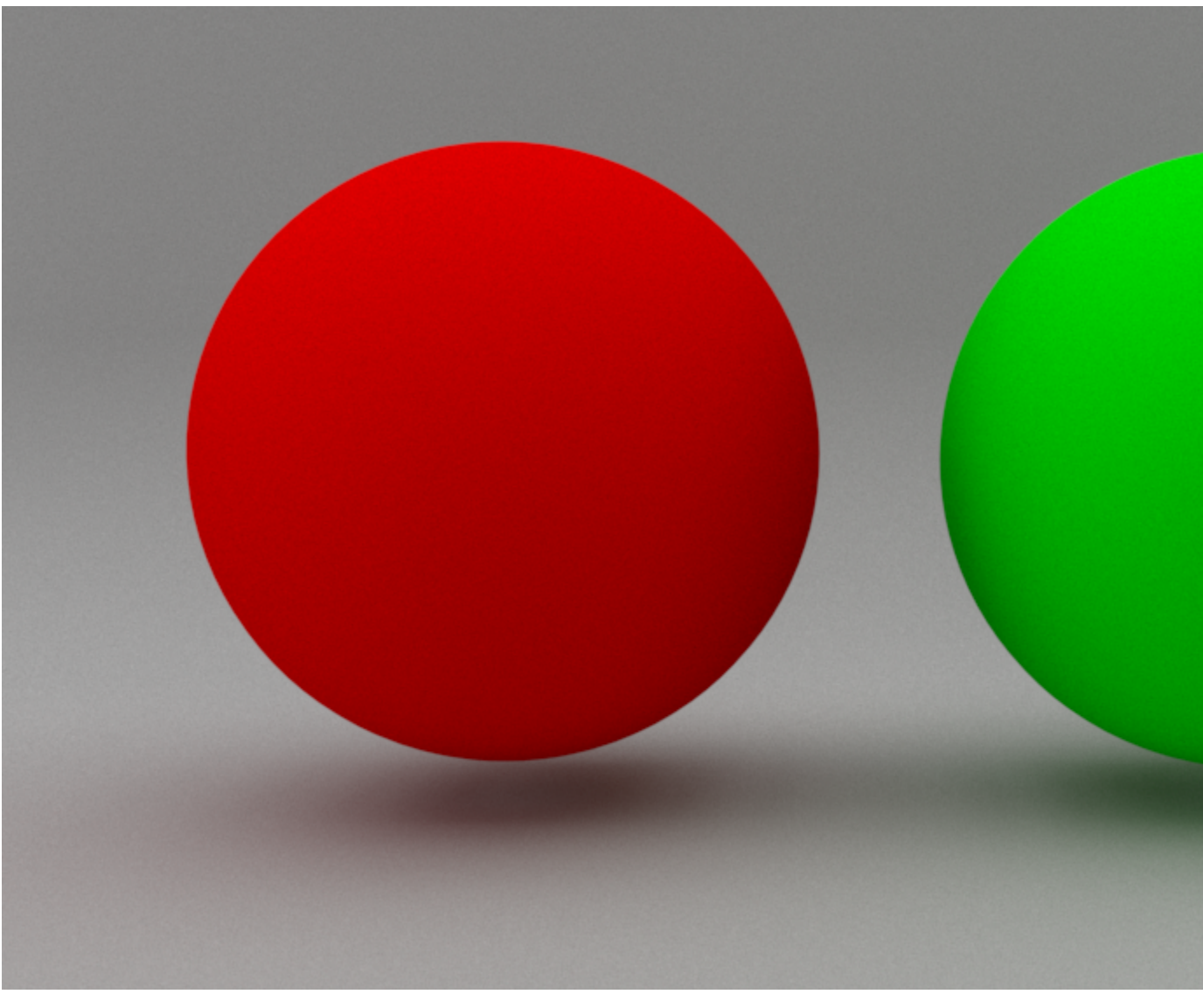

The left sphere receives Material 0 and the right sphere receives Material 1